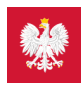

## Krok 2. Zaloguj się na Internetowe Konto Pacjenta

Teraz możesz użyć profilu zaufanego i zobaczyć swoje e-recepty, upoważnić kogoś bliskiego lub wybrać lekarza

### Jak to zrobić?

Pobierz instrukcję logowania się na Internetowe Konto Pacjenta

Wchodzisz na stronę główną pacjent.gov.pl

• widzisz niebieski pasek ze zdjęciem i napisami "Internetowe Konto Pacjenta", "Tu zapisuje się historia Twojego zdrowia", a poniżej "Zaloguj się". Klikasz "Zaloguj się".

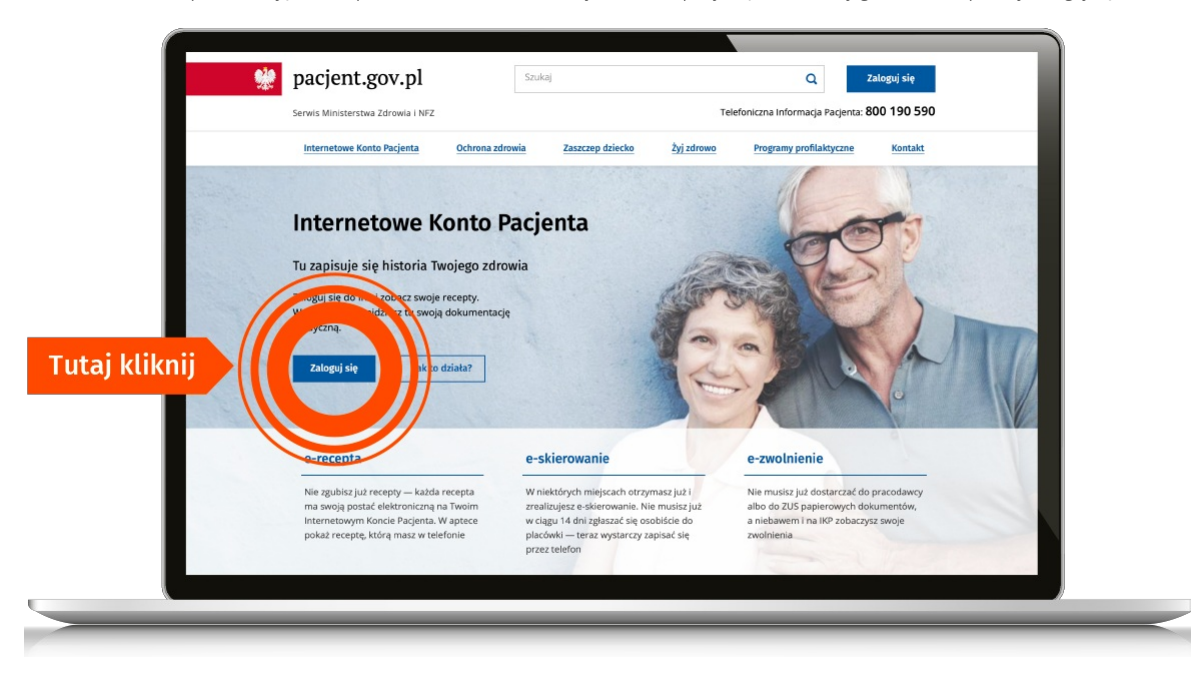

#### Teraz wybierasz jeden z 4 sposobów logowania się

- Poprzez profil zaufany po lewej znajdziesz pole do logowania za pomocą nazwy użytkownika lub adresu e-mail oraz hasła i kodu wysłanego na telefon. Jeżeli profil zaufany
  zakładałeś/aś poprzez bankowość elektroniczną, to na IKP logujesz się poprzez stronę swojego banku. Na ekranie zobaczysz logotypy banków. Wybierz swój i zaloguj się jak na
  konto bankowe
- przez internetowe konto w banku, które na to pozwala taką możliwość oferują banki Pekao SA i PKO BP (dla kont internetowych iPKO lub Inteligo), BOŚ, BNP
   Paribas, VeloBank, Crédit Agricole, Bank Millennium, mBank, Alior Bank, Santander Bank, Bank Spółdzielczy w Brodnicy, ING Bank Śląski, Kasa Stefczyka lub bank
   spółdzielczy z Grupy BPS. Po prostu po wejściu na stronę logowania kliknij na widoczną na dole strony nazwę swojego banku/konta i zaloguj się jak na konto. Przy logowaniu
   musisz potwierdzić, że Twoje dane (imię, nazwisko, adres, PESEL, numer telefonu itp.) są poprawne robisz to tak samo, jak potwierdzasz transakcje, czyli podajesz kod z karty
   kodów lub z SMS-a.
- poprzez e-dowód elektroniczny dowód osobisty. Potrzebujesz do tego płatnego czytnika. Jeśli masz e-dowód, to na pewno nie potrzebujesz tego poradnika.
- o przez aplikację mObywatel.

| 👯 gov.pl                                                                      | 🌐 polski | Colum<br>E                                |                                                                                                    |
|-------------------------------------------------------------------------------|----------|-------------------------------------------|----------------------------------------------------------------------------------------------------|
| Zaloguj się do usługi Internetowe Ko<br>Pacjenta                              | nto      | 8                                         |                                                                                                    |
| Ostatnio wybrany sposób logowania                                             |          | mDowód                                    | >                                                                                                    |
| e-Dowód<br>Użyj aplikacji mobilnej lub komputera z czytnikiem                 | , >      | **************************************    | Production     Production     P |
| Pozostałe sposoby logowania                                                   |          |                                           | na boseni<br>entropy y Pastaspunia >                                                                                                    |
| Profil zaufany<br>Użyj loginu i hasla lub bankowości elektronicznej           | >        |                                           | Control of the second second sec |
| Aplikacja mObywatel (Reserve)     Skanuj kod QR za pomocą aplikacji mObywatel | >        | Pobierz aplika                            | cję mObywatel 2.0                                                                                                    |
| Bankowość elektroniczna<br>Zaloguj się za pomocą bankowości elektronicznej    | >        | Używaj cyfrowych dokumentć<br>Bezpiecznie | ów i załatwiaj sprawy urzędowe od ręki.<br>e, szybko, wygodnie.                                                                                                    |
| USE eID<br>Use your National eID to access online services                    | >        | Pozn                                      | aj mObywatela                                                                                                    |
|                                                                               |          | Google F                                  | Play App Store                                                                                                    |

Jeśli masz problem, skorzystaj z pomocy bliskiej osoby. Syn czy wnuczka mogą usiąść z Tobą przy komputerze i pomóc Ci się zalogować.

Któreś z nich możesz też upoważnić do odbioru Twoich e-recept i załatwiania Twoich spraw zdrowotnych przez internet, jeśli tak będzie Ci wygodniej.

# Czytaj dalej » Upoważnij bliską osobę

## Poznaj Internetowe Konto Pacjenta — krok po kroku

| Krok 1. Załóż profil zaufany                                                                                                    | Krok 2. Zaloguj się na swoje IKP                                                                                                    |  |
|----------------------------------------------------------------------------------------------------|----------------------------------------------------------------------------------------------------|--|
| Możesz to zrobić przez internet w swoim banku albo w urzędzie, np. w urzędzie<br>skarbowym, oddziale NFZ lub ZUS                        | Teraz możesz użyć profilu zaufanego i zobaczyć swoje e-recepty, upoważnić kogoś<br>bliskiego lub wybrać lekarza                                            |  |
| Krok 3. Upoważnij bliską osobę                                                                                                    | Krok 4. Co robić z e-receptą                                                                                                    |  |
| Możesz upoważnić kogoś do wglądu w Twoje Internetowe Konto Pacjenta po to, by<br>odbierał e-recepty i sprawdzał terminy wizyt u lekarza | Koniec z pismem lekarzy nie do odczytania, z błędami na receptach, przez które musisz<br>wracać z apteki do lekarza. E-receptę łatwo odbierzesz i wykupisz |  |
| Krok 5. Jak znaleźć receptę na IKP                                                                                                    |                                                                                                    |  |

Możesz skorzystać z Internetowego Konta Pacjenta, by znaleźć e-receptę lub nazwę leku, który Ci przepisano

« Przejdź na stronę "Jestem seniorem"

Wygenerowano: 16.07.2025 r. 10:24:00

Źródło: Krok 2. Zaloguj się na Internetowe Konto Pacjenta